# Mengatur Akses Internet dan Management *Bandwidth* menggunakan *server ClearOs Enterprise v.5.2*

Mhd. Dicky Syahputra Lubis, S.T, M.Kom<sup>1</sup>, Allwine, S.Pd, M.Kom<sup>2</sup> STMIK Methodist Binjai Jl. Jend. Sudirman No. 136 Binjai 061-88742021 Teknik Informatika

e-mail: dickylubis91@gmail.com<sup>1</sup> allwin@stmikmethodistbinjai.ac.id<sup>2</sup>

#### Abstrak

Manajemen bandwidth dapat diterapkan untuk lembaga, perusahaan, sekolah, universitas, bisnis rumahan. Sistem ini didukung oleh software yang berbasis open source, sistem itu adalah sistem operasi linux ClearOS Enterprise v5.2. ClearOS (sebelumnya bernama ClarkConnect) adalah distribusi Linux, berdasarkan CentOS dan Red Hat Enterprise Linux, dirancang untuk digunakan dalam usaha kecil dan menengah sebagai jaringan internet dan server proxy. Hal ini dirancang untuk menjadi alternatif untuk Windows Small Business Server. Perangkat lunak ini dibangun oleh ClearFoundation, dan dukungan layanan lainnya dapat dibeli dari ClearCenter. Fitur yang disediakan ClearOS Enterprise v5.2 adalah web-based atau webconfig dan Command Line Interface (CLI). Melihat akan kemudahan maka dibuatlah server sederhana dengan menggunakan operating system linux ClearOS yang didalamnya telah terkonfigurasi pengaturan hak akses user dan management bandwidth.

Kata kunci : Linux, ClearOS, Hak Akses User dan Management Bandwidth.

#### Abstract

Management bandwidth it can be applied for institute, company, school, university, home-based businesses. In this system support with used software based open source, that system is operation system linux ClearOS Enterprise v5.2. ClearOS (formerly named ClarkConnect) is a Linux distribution, based on CentOS and Red Hat Enterprise Linux, designed for use in small and medium enterprises as a network internet and proxy server. It is designed to be an alternative to Windows Small Business Server. The software is establish by ClearFoundation, and support services other can be purchased from ClearCenter. Feature provided ClearOS enterprise v5.2 is web-based or webconfig and Command Line Interface (CLI). Viewing will ease then make a simple server using ClearOS Linux operating system in which in it have configuration Setting the Right Internet Access and Bandwidth Management.

*Keyword* : *Linux, ClearOS, the right internet access and Management Bandwidth.* 

#### 1. PENDAHULUAN

Munculnya internet sebagai media penyebaran informasi yang cukup efektif dan murah membuat kemajuan yang sangat pesat dalam teknologi telekomunikasi dan teknologi informatika sehingga cakupan internet makin luas dari hari ke hari dan biaya yang dibebankan kepada masyarakat dalam hal mendapatkan informasi yang disediakan oleh internet atau *surfing* di dunia maya, yang dulunya terasa mahal makin hari makin murah. Jumlah pengguna internet yang besar dan semakin berkembang. Pesatnya teknologi telekomunikasi dan teknologi informatik juga berdampak pada semakin banyaknya situs dalam hal penyediaan informasi. Salah satunya adalah mesin pencari seperti *google*, pengguna di seluruh dunia mempunyai akses internet yang mudah atas bermacam-macam informasi. Dibanding dengan buku dan

perpustakaan, internet melambangkan penyebaran (*decentralization*) atau pengetahuan (*knowledge*) informasi maupun data secara ekstrim dan salah satu penyebab terjadinya *traffic* internet menjadi sangat tinggi adalah banyaknya *user* yang melakukan *download* berbagai macam *file* diinternet.

Melihat perkembangan dibidang teknologi informasi khususnya manajemen trafik. Membuat perusahaan dituntut untuk memiliki koneksi jaringan yang handal untuk mendukung aktivitas bisnisnya. Koneksi tersebut dilihat dari lalu lintas pada jaringan komputer yang perlu diatur penggunaannya. Seberapa pun alokasi lebar jalur (*bandwidth*) yang tersedia bila tidak dilakukan pengaturan maka lebar jalur/*bandwidth* tersebut akan habis dipakai untuk aplikasi-aplikasi yang tidak berhubungan dengan aktivitas perusahaan seperti melakukan penjelajahan ke situs-situs yang tidak ada relevansinya dengan pekerjaan atau sekedar mengunduh berkas multimedia seperti lagu dalam bentuk *mp3* dan video *streaming* yang pada prakteknya menyita banyak penggunaan *bandwidth*. Agar hal ini dapat direalisasikan maka diperlukan suatu pengaturan pada lalu lintas jaringan komputer. Setelah pengaturan dilakukan, juga diperlukan pengawasan dan pelaporan terhadap lalu lintas jaringan komputer supaya dapat mengetahui efektivitas dari pengaturan yang dilakukan sebuah *server* untuk difungsikan sebagai pengaturan pemakaian internet serta *management bandwidth* atau membagi *bandwidth* agar tidak mengganggu penggunaan jaringan internet.

### 2. METODE PENELITIAN

#### 2.1. Instalasi ClearOS Enterprise v5.2

Untuk menginstal sistem operasi *ClearOS Enterprise v5.2*, hal pertama yang dilakukan adalah masukan *CD/DVD ClearOS Enterprise v5.2* kemudian lakukan *booting*. Selanjutnya dapat mengikuti petunjuk sebagai berikut :

1. Lakukan *boot* melalui *Optical Drive* (CD/DVD) hingga muncul *Wellcome screen ClearOS* v5.2. Tekan *enter* untuk melanjutkan instalasi.

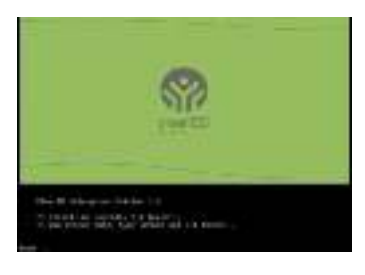

#### **Gambar 1 Booting**

- 2. Pemilihan bahasa English, klik OK untuk melanjutkan.
- 3. Pemilihan tipe *keyboard* yang digunakan, klik OK untuk melanjutkan.
- 4. Pilih source instalasi Local CDROOM, klik OK untuk melanjutkan.
- 5. Install atau Upgrade Install, klik OK untuk melanjutkan.
- 6. Konfirmasi Penghapusan seluruh data ketik *ClearOS*, klik OK untuk melanjutkan.
- 7. Pilihan *Mode ClearOS Gateway mode*, klik OK untuk melanjutkan.
- 8. Pilihan *type* koneksi internet *Ethernet*, klik OK untuk melanjutkan.
- 9. Pilih jenis IP Address DHCP Configuration,. Dalam tipe dinamic, maka ip address, subnet ,dan gateway akan otomatis kita dapatkan dari server DHCP ISP, klik OK untuk melanjutkan.
- 10. Isikan IP address LAN- IP ClearOS, klik OK untuk melanjutkan.

- 11. Isikan password untuk root (user tertinggi untuk linux), klik OK untuk melanjutkan.
- 12. Pilih jenis partisi yg akan digunakan Use Default. Klik OK untuk melanjutkan.
- 13. Pilih Paket yang akan di install silahkan pilih antimalver, antispam, bandwidth manager, instruction protection, protocol filter. Klik OK untuk melanjutkan.
- 14. Pilih Modul yang akan di install kemudian pilih web proxy dan conten filter. Klik DONE untuk melanjutkan.
- 15. Instalasi siap untuk diproses.
- 16. Instalasi selesai, keluarkan CD/DVD dan menunggu restart. Klik Reboot.

## 2.2. Registrasi dan Pengisian Data

Lakukan proses Registrasi dan pengisian data untuk bisa masuk ke ClearCenter dari ClearOS.

- Cek koneksi dengan ping ke server dan internet dari user. 1.
- Jika semua beres, buka browser dan masukkan url web config + port 2. nva Kemudian pilih " I understand https://192.168.0.1:81. the risk", lanjutkan " add exception".
- Masukkan user "root" dan passwordnya 3.
- 4. Pilih bahasa-English.
- 5. Pada proses yang telah diberi nomor 1 adalah pecarian secara otomatis terhadap IP address dari Speedy. Pada nomor 2 adalah Pilh Gateway Mode dengan tujuan untuk membuat IP static pada WAN.

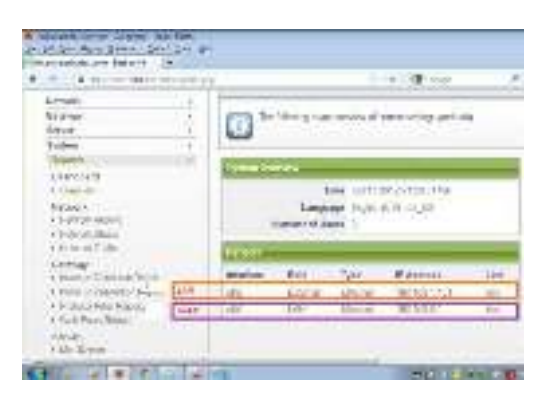

Gambar 2. Proses Pencarian IP address

- 6. Pilih zona waktu-Asia Jakarta.
- 7. Isi nama/domain dari server. Nama Domain pada server ini adalah rbi.poweredbyclear.com.
- 8. Isi data-data dibawah ini untuk kelengkapan data server. Input Internet Hostname : rbi.poweredbyclear.com, Organization: Business, Unit: PC, Street: Jl.Desa Harapan, City:Duri, State/Province: Riau, Country: Indonesia-ID, Portal/Zip Code: 28884.
- 9. Jika telah selesai maka pilih " continue configuring your system". Setelah itu browser akan seperti diawal.
- 10. Setelah itu Kemudian pilih "I understand the risk", lanjutkan "add exception".
- Kemudian lakukan login kembali. Masukkan *user "root"* dan *passwordnya*.
   Setelah itu daftarkan *account* anda ke *ClearCenter*. Tujuannya adalah untuk mengetahui modulmodul yang baru dari ClearCenter.

## 2.3. Konfigurasi Firewall, DHCP Server, Web Proxy, Hak Akses User dan Management Bandwidth

## 2.3.1 Setup Firewall

*ClearOS* sudah dilengkapi *firewall* yang cukup handal and konfigurasinya terbagi dalam kategoti yaitu:

- a. Incoming firewall melalui menu Network-Incoming. Tujuannya adalah menutup semua port sehingga semua aplikasi dari internet tidak dapat masuk atau melewati ClaerOS tanpa diizinkan oleh admin defaultnya hanya Webserveice ClearSDN (port 1875) yang terbuka dimana port ini digunakan untuk remote service dari Clear Center jika kita membeli paket service-nya.
- b. *Outgoing Firewall* adalah sebuah *firewall* yang mengatur akses dari jaringan lokal (LAN) ke internet berdasarkan pemakaian *port*. Konfigurasinya dilakukan dari menu *Network-Outgoing*.
- c. *Intrusion Detection System* adalah sebuah *rule* yang dapat mencegah serangan dari luar internet. Berikut adalah cara-cara menyeting *Intrusion Detection System*.
- d. Intrusion Prevention System berfungsi memblok IP server yang pop-up dan beberapa situs porno akan terblok disana.

### 2.3.2 Setup DHCP Server

Pada halaman DHCP Server yang settingan-nya diambil network-setting-DHCP Server yang nantiya diisi IP address yang akan secara otomatis untuk IP address client.

### 2.3.3 Setup Web Proxy

Setting proxy server dapat kita mulai dengan setting ke Gateway kemudian pilih Proxy and Filtering kemudian pilih Web Proxy.

Pilihan-pilihan dalam setting web proxy adalah sebagai berikut:

a. Max cache size

Memaksimalkan besarnya ruang *harddisk* yang akan dipakai untuk menyimpan *file-file* hasil *caching proxy server*.

- b. *Max Object size* Memaksimalkan besarnya ukuran *file* yang akan disimpan. *File* yang ukurannya lebih besar dari ketentuan tidak akan disimpan di *cache proxy server*.
- c. Max Download

Maksimal besarnya *file* yang bisa di unduh secara langsung.

d. Transparent mode

Jika mode ini diaktifkan, maka semua *browser* dan akses *http/web* dari klien akan diarahkan secara otomatis melalui *proxy server*. Jika tidak diaktifkan maka kita harus mengisikan IP *address* dan *port proxy server* secara manual ke setiap *browser* yang ada di setiap komputer klien. Tujuan *transparent mode* di *enable*-kan agar *client* bisa akses internet. Jika *transparent mode di selip* proxy disetiap *browser* digunakan

- e. Content Filter
  - Pilihan ini digunakan untuk mengaktifkan fitur content filter.
- f. Banner and Pop-up Filter

Digunakan untuk memblokir iklan banner dan iklan pop up yang ada disitus-situs internet.

## 2.3.4 Hak Akses User

Pada Webconfig ClearoS yang pengaturan hak akses internet terdapat pada Conten Filter dan ACL (Access Control List).

#### 1. Conten Filter

*Conten Filter* adalah sebuah modul yang mengatur hak akses client dengan menggunakan *IP Address*. *Conten Filter* dapat diambil dari menu *Gateway-Conten Filter*. Pilih *Banned User/Exempt List* untuk menciptakan *group* IP dengan hak akses yang berbeda.

## **2.** ACL

*Access Control List* sebuah modul untuk menentukan waktu kapan internet boleh diakses dan tidaknya. Hal ini dikarenakan tempat penelitiannya adalah sebuah perusahaan sehingga dibutuhkan pengaturan waktu dalam akses internetnya.

Berikut adalah langkah-langkah setting ACL:

- 1. Atur hari dan jam digunakannya internet. Isi nama ACL nya All-Time kemudian centang semua hari dan atur waktu penggunaan internet dimulai 00.00 sampai dengan 24.00.
- 2. Isi nama ACL dengan Allow-All-New, ACL type pilih deny, Time of day ACL-nya pilih All time, Restrictionnya pilih within, method of identification pilih berdasarkan Mac address.
- 3. Berikut hasil settingan ACL sebelumnya denga nama Allow-ACL, ACL type Allow, time of day ACL within All-Time.

Berikut bentuk digram alir yang telah dirancang untuk pengaturan hak akses internet.

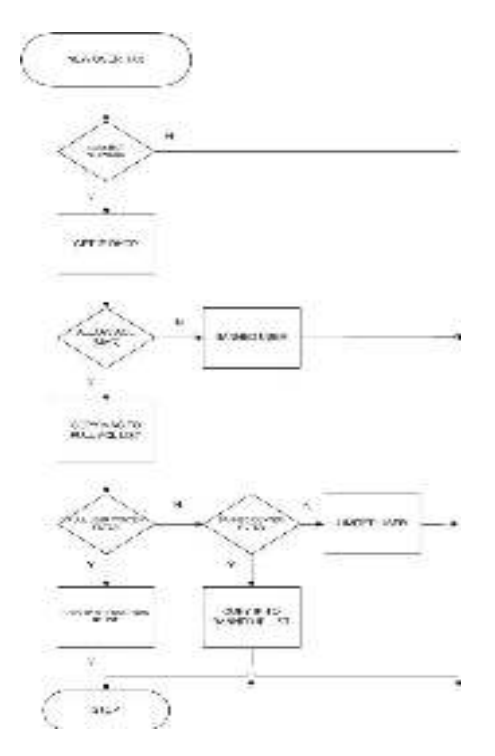

Gambar 3 Diagram Alir Aturan Hak Akses Internet

Pada gambar 3 diatas terdapat 3 macam pengaturan akses internet yaitu *full accsess, Limited* dan *Banned.* 

- a. *Full Access* adalah pemberian hak penuh untuk akses internet sehingga *user* bisa membuka semua *browsing*.
- b. *Limited* adalah pemberian hak untuk akses internet tetapi hanya *website* tertentu saja tergantung administrator.
- c. Banned adalah tidak mendapatkan hak untuk mengakses internet.

### 2.3.5 Management Bandwidth

Pada setup management bandwidth administrator dapat membagi rata bandwidth yang digunakan untuk komputer client. Adapun cara setting-annya dalam sever ClearOS Enterprise adalah dengan mengisikan upload dan download saja yang telah diberi nomor 2 untuk mengambil menu ini terdapat di gateway-bandwidth sesuai dengan keinginan administrator.

| testing                                                             | (Like of the about the Constants)                                                                                                    | Ingeles Alle Barrier |
|---------------------------------------------------------------------|----------------------------------------------------------------------------------------------------|----------------------|
| Geldwite (<br>Carlwite and test<br>(Carlwith and test<br>(Carlwith) | Excercise transition for the development and service over the provided set of the service of the service of a set of the set over the set. | 0 are a w            |
| Noteenthile<br>Clobert Piller Corille Siller                        | Barre Contraction Contraction                                                                                                    |                      |
| Provy and Nikonse<br>1765 Fixe                                      | Tanigata Provalikada 🎦 🛛 Trecas versitences accesses sociaçãos estas de construitos                                                        | water and            |
| yekan (                                                             |                                                                                                    |                      |
| Beardenier 1                                                        | 🕂 Even ordge el europeant de compa                                                                                                    |                      |

Gambar 4 Upload/Download

Untuk management bandwidth akan gagal membatasi akses client per IP pada saat webproxy diaktifkan hal itu disebabkan karena management bandwidth membaca bahwa aksesnya dilakukan di squid dari lokal ClearOS. Solusi dari masalah tersebut adalah dengan membuat delaypools dengan cara manual dengan bantuan software WINSCP dan Putty.

Berikut adalah langkah-langkah pengaturan *bandwidth* dengan *delaypools* menggunakan WINSCP dan Putty:

1. Buka software WINSCP dan Putty

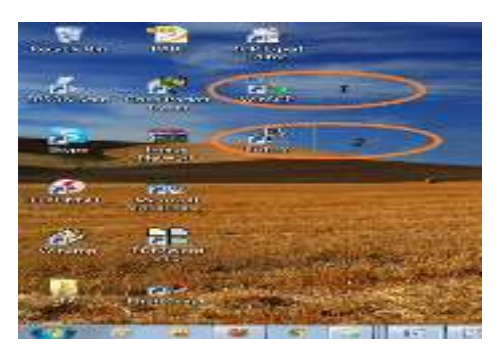

Gambar 5 WINSCP & Putty

- 2. kemudian login.
- 3. Masuk ke folder/etc/squid kemudian buka file squid.conf

| vestment Securities                                                                                                    | 1.10                                                      |                                                                                                    |                                                                                                    |                                                                                                    |                | Sc m.           |
|----------------------------------------------------------------------------------------------------|-----------------------------------------------------------|----------------------------------------------------------------------------------------------------|----------------------------------------------------------------------------------------------------|----------------------------------------------------------------------------------------------------|----------------|-----------------|
| (1) A.Sharles                                                                                                    | a and the Re                                              | and and                                                                                                    |                                                                                                    |                                                                                                    |                |                 |
| 6 191249                                                                                                    | 14 2 2 4 11                                               | 1. 19.26 ( 1.1 ) 19-19                                                                                                    | - IT-                                                                                                    |                                                                                                    |                |                 |
| In decent                                                                                                    |                                                           | 5045                                                                                                    | 7497                                                                                                    | 12時、中心= 公開                                                                                                    | 12 A           | ¥.              |
| Stad to an invest                                                                                                    | and the second second                                     | 040/05/07/5/                                                                                                    | BSNR.                                                                                                    | AND DESCRIPTION OF THE                                                                                                    | and the second | 000.000         |
| See 14                                                                                                    | B. Las                                                    | Begi 1.                                                                                                    | N. A.                                                                                                    | Day & sept.                                                                                                    | Sec            | 2-4             |
| Les<br>1 Construction de la construc-<br>les qui de la construction de la construc-<br>de la construction de la construction de la construction<br>2 Construction de la construction de la construction<br>2 Construction de la construction<br>2 Construction de la construction<br>2 Construction<br>2 Construction | Anna Anna<br>Anna<br>Anna<br>Anna<br>Anna<br>Anna<br>Anna | NEWERSE<br>Freedor<br>Freedor<br>Newerse<br>Freedor<br>Freedor<br>Freedo | A contraction<br>A contraction<br>A cont | Par records<br>is storing<br>is storing<br>is st |                | 3 : 53 : 53 : 5 |
| PRAL LINEAL                                                                                                    | 1.10 Mar. 10                                              | 1022.<br>1021.                                                                                                    |                                                                                                    | Wat Secondary                                                                                                    | •              | m               |

Gambar 6 Masuk ke Squid.conf

```
4. Kemudian cari baris "delay_initial_bucket_level 50 dan tambahkan kalimat berikut :
# delay_initial_bucket_level 50
acl userpc src 192.168.0.3-
192.168.0.254 acl owner src
192.168.0.2
acl extblock url_regex -i \.wmv \.msi \.mpg \.mpeg \.wma \.wav \.3gp
\.3gpp \.avi \.dat \.flv
\.mkv \.mp4 \.mp3 \.mov \.7z \.iso \.pdf \.ace \.exe \.torrent \.aac
\.ogg \.rm \.asf \.pdf \.data \.zip
\.rar \.swf
acl streamblock url_regex -i watch\? get_video\?video_id videodownload\?
videoplayback\?
videoplay\? dailymotion video\.[a-z]\.fbcdn\.net
delay_pools 3
delay_class 1 1
delay_parameters 1 -
1/-1 delay_access 1
allow owner
delay_access 1 deny
all delay_class 2 1
delay_parameters 2
15000/2000000 delay_access
2 allow extblock userpc
delay_access 2 deny all
delay_class 3 1
delay_parameters 3
32000/2000000 delay_access 3
allow streamblock userpc
delay_access 3 deny all
```

#### keterangan:

- a. Nomor 1 adalah Isi IP address dari owner dan IP user personal computer.
- b. Nomor 2 adalah pengaturan terhadap IP address untuk owner itu terbebas dari aturan (tidak terlimit).
- c. Nomor 3 adalah semua IP address yang sudah diinputkan apabila mengakses file yang tertera diextblock dan sudah mencapai 2.000.000 byte (2 Mbyte) maka speednya akan turun hingga 15.000 Kbps(Kbyte/second)
- d. Nomor 4 adalah semua IP address yang sudah diinputkan apabila mengakses file flash (youtube) dan sudah mencapai 2.000.000 byte (2 Mbyte) maka speednya akan turun hingga 32.000 Kbps(Kbyte/second).

Setelah melakukan setting diWinSCP simpan file squid.conf dan restart webproxy, untuk merestartnya dapat menggunakan putty dengan perintah "#service squid restart"

#### 3. HASIL DAN PEMBAHASAN

Sebagai perbandingan penulis telah melakukan pengujian terhadap penggunaan akses internet dan management bandwidth sebelum dan setelah dikonfigurasi server. Berikut ini bentuk aktivitas user/client dalam mengakses internet setelah dikonfigurasi server ClearOS Enteprise v.5.2. Adapun setting akses internet disini penulis mengkonfigurasi Full Access, Limited dan Banned.

#### 1. Full Access

Dengan aturannya adalah dengan mendaftarkan IP addressnya yang terdapat di DHCP server, copy mac addressnya ke Apply ACL to user kemudian ke Conten Filter daftarkan IP addressnya ke *IP exception user site list.* 

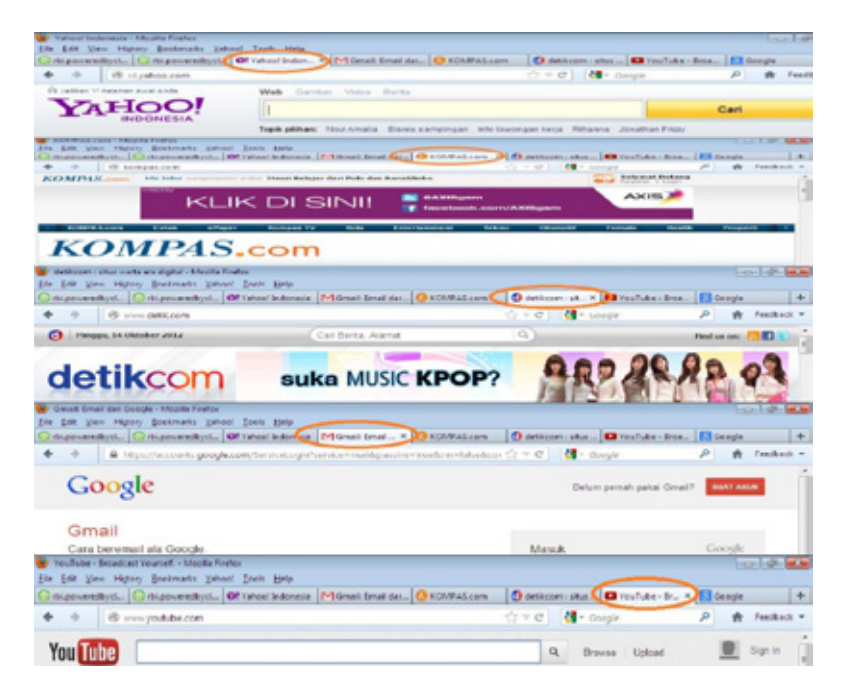

#### Gambar 7 Hasil Konfigurasi Full Access

Pada gambar 7 diatas terlihat semua website bisa di akses oleh user. Seperti yahoo.com, kompas.com, detik.com, gmail.com, youtube.com dan lain-lain. Hal itu dikarenakan pendaftaran IP Address dari client melalui Acess Control List(ACL) yang terlihat pada gambar 7.

#### Limited 2.

Dengan aturannya daftarkan *IP address*-nya ke *static leases* yang berada di *DHCP server* dan *copy* mac address-nya ke Apply ACL kemudian masuk ke *conten filter* dan ambil *site listnya- Exemption* site list untuk diisi website apa saja yang diperbolehkan dibuka.

## 3. Banned

Pada aturan ini user tidak dapat melakukan browsing apapun.

## 2.3.6 Management Bandwidth

Berikut ini bentuk aktivtas user/client dalam menggunakan bandwidth sebelum dikonfigurasi

server.

a. Tahap awal pengujian ini penulis melakukan pengujian tanpa *server* yang mana penulis melakukan *download file* di situs filehippo.com.

| Hippo.com - Download Free Software 🛛 🛨            |                                                 |
|---------------------------------------------------|-------------------------------------------------|
| C 8 www.filehippo.com                             | Download salah satu sofware disini 🤌 🚮 - Rehipp |
| tatist updates                                    | Popular sultwain                                |
| 14 Oct 12 - 🕮 Maprium Reflect 0 () () 157         | 1.8 COleaner 8 23 1823                          |
| 14 Oct 12 - 😧 Comado Oragon Internet Browner 22.1 | 2. Apoterkesser 10.1.4                          |
| 13 Dd 12- 🚯 ALFiaver 5.3                          | 3 🔕 Shipe 5 11.0 102 Beta                       |
| 13 Oct 12 - 🐄 Fresh View 8.40                     | 4. 🚜 Avast Free Antonus 7.0.1450                |
| 13 Dd 12 - 🚆 Cambog Video Chat 6.3.223            | 5. 👹 Firefox 10 D Beta 6                        |
| 12 Oct 12 - Comodo Internet Security 5 12 252301  | 6 👃 VLC Hedis Player 2.0.3 (32-bit)             |
| View more a                                       | View more                                       |

Gambar 8 Website Filehippo.com

b. Kemudian lakukan download.

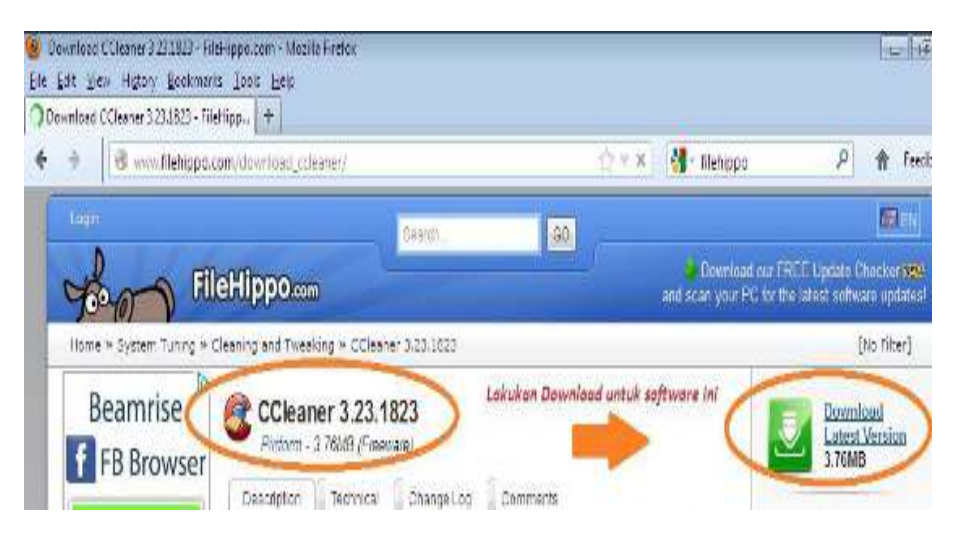

### **Gambar 9 Download File**

c. Berikut hasil pengujian sebelum dilakukan management bandwidth.

| Download status     | Speed Limiter | Options on completion                           |
|---------------------|---------------|-------------------------------------------------|
| http://fs32.filehip | po.com/9279/  | d5f1193310dd4c47951cdc386032cbcf/ccsetup323.exe |
| Status R            | eceiving data |                                                 |
| File size           | 3.757 MB      |                                                 |
| Downloaded          | 289.442 K     | KB (7.52%)                                      |
| Transfer rate       | 33.089 KE     | B/sec                                           |
| Time left           | 1 min 50 se   | ec                                              |
| Resume capabili     | ty Yes        |                                                 |
|                     |               |                                                 |
|                     |               |                                                 |

Gambar 10 Hasil Download sebelum dikonfigurasi Server

Terlihat pada gambar 10 adalah hasil pengujian sebelum dilakukan management bandwidth. Pada gambar 10 membuktikan tanpa adannya administrator yang mengatur pemakaian *bandwidth* pada *user* membuat bocornya pemakaian *bandwidth* oleh pihak-pihak yang yang tidak berkepentingan.

Berikut ini hasil setelah melakukan management bandwidth

| http://fs36.filehippo.com/9438/d5f1193310dd4c47951cdc386032cbcf/ccsetup323.exe<br>Status Pause<br>File size 3.757 MB<br>Downloaded 1.757 MB (46.78 %)<br>Transfer rate 15.898 KB/sec | ownload status                           | Speed Limiter Options on completion             |                            |
|----------------------------------------------------------------------------------------------------|------------------------------------------|-------------------------------------------------|----------------------------|
| File size 3.757 MB<br>Downloaded 1.757 MB (46.78 %)<br>Transfer rate 15.898 KB/sec                                                                                                   | http://fs36.filehip<br>Status            | opo.com/9438/d5f1193310dd4c47951cc              | c386032cbcf/ccsetup323.exe |
|                                                                                                    | File size<br>Downloaded<br>Transfer rate | 3.757 MB<br>1.757 MB (46.78 %)<br>15.898 KB/sec |                            |
| Time left 3 min 13 sec<br>Resume capability Yes                                                                                                    | Time left<br>Resume capabili             | 3 min 13 sec<br>Ity Yes                         |                            |

Gambar 11 Hasil Download setelah dikonfigurasi Server

Pada gambar 11 terlihat hasil download yang dipaksa turun ±15.000 KB/sec.

### 4. KESIMPULAN

Setelah melakukan percobaan konfigurasi proxy server ClearOS Enterprise v5.2 dapat diambil kesimpulan :

- 1. Penggunaan sistem operasi *ClearOS Enterprise* merupakan sistem operasi *linux* yang *open* source sehingga tidak mudah terserang virus sehingga tidak perlu membeli lisensinya.
- 2. Peggunaan *user interface* berbasiskan *webconfig* dan CLI mempermudah administrator untuk mengatur jalannya internet.
- 3. Pembatasan hak akses internet pada *IP address* tertentu dapat berjalan dengan baik sehingga membantu administrator dalam mengatur pemakaian *bandwidth* dan Administrator dapatmengetahui akses penggunaan internet secara berkala yang tampak pada grafik *monitoring* jaringan yang ada.

- 4. Penggunaan sistem otentikasi pada pengaksesan internet dapat mencegah terjadinya pemakaian *bandwidth* oleh pihak yang tidak berhak.
- 5. Dengan adanya *proxy server* semua komputer dapat menggunakan internet dengan lancar dan stabil walaupun semua unit komputer menggunakan internet dalam waktu yang bersamaan, semua bagian unit komputer mendapatkan *bandwidth* sesuai dengan kebutuhan koneksi internet.

#### 5. SARAN

*ClearOS* yang telah teruji dalam mengatur hak akses *user* dan pengaturan *bandwidth* dalam *proxy server*, memiliki beberapa kelemahan disini penulis menyarankan agar *ClearOS* di versi berikutnya dapat meningkatkan fitur-fitur di sitem *webconfig*-nya.

## DAFTAR PUSTAKA

- [1] Ea, Suyanto., R.Setiawan Aji Nugroho., Edward Christiphorus Moa., Feby Lotan. 2007, *Membangun Jaringan Komputer dengan Server Linux dan Client Windows*. CV. Andi Offset.Yogyakarta.
- [2] Nugroho, Bunafit. 2005, Instalasi & Konfigurasi Jaringan Windows & Linux. CV. Andi Offset.Yogyakarta.
- [3] Modul Pelatihan ClearOS Enterprise v5.2
- [4] Purbo, Onno W. 2006, *Buku Pegangangan Internet Wireless dan Hotspot*. PT. Alex Media Komputindo. Jakarta.
- [5] Syafrizal, Melwin. Pengantar Jaringan Komputer. Andi Offset. Yogyakarta